### **Direct Debit Registration**

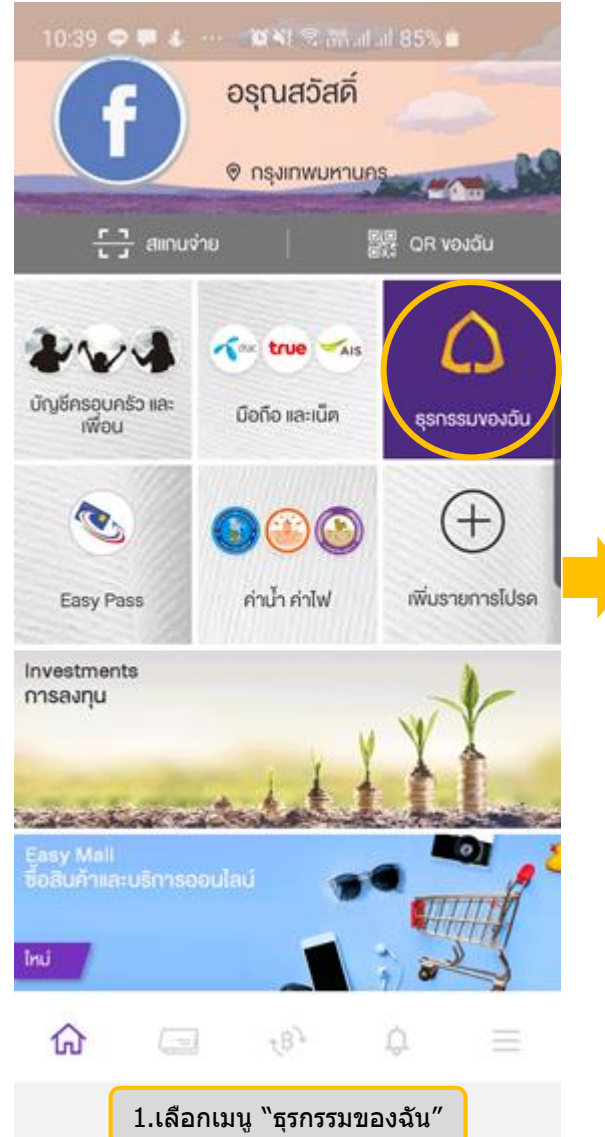

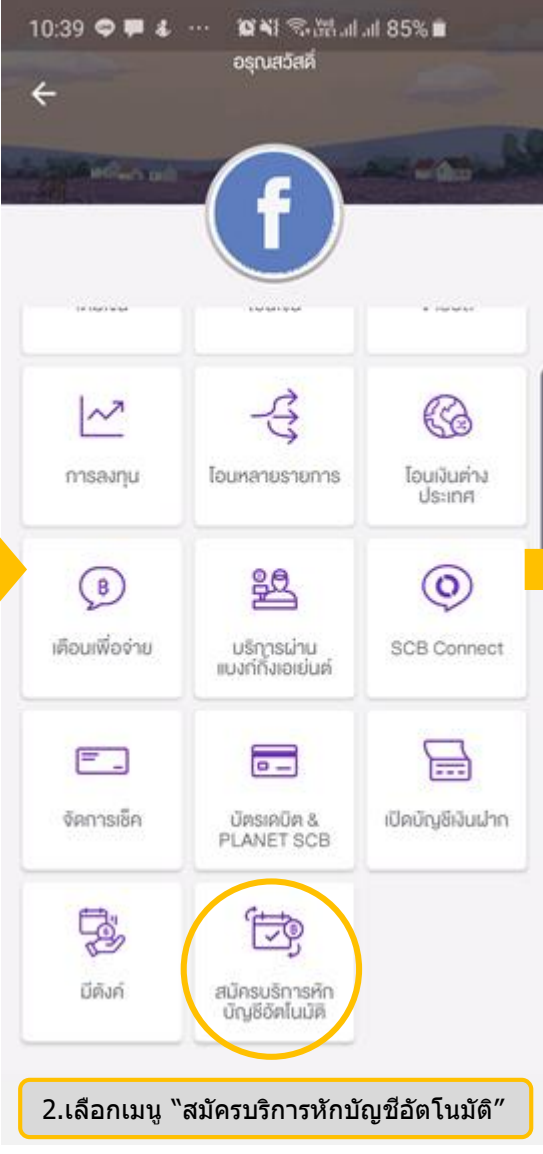

## 10:40 🗢 🗭 🌡 \cdots 🖉 🍀 कि มีชี แป แป 85% 🗎 ← ข้อกำหนดและเงื่อนไข

ข้อกำหนดและเงื่อนไขการใช้บริการหักบัญชี อัตโนมัติ (SCB Direct Debit) ผ่านบริการ SCB Easy Application

 คำหรือข้อความในข้อกำหนดและเงื่อนไขนี้ ให้มี ความหมายตามที่ได้นิยามไว้ในข้อกำหนดและ เงื่อนไขการใช้บริการอิเล็กทรอนิกส์ของธนาคาร

### ยอมรับข้อกำหนดและเงื่อนไข

้ข้าพเจ้าได้อ่านและยอมรับข้อกำหนดและเงื่อนไขการ ใช้บริการอิเล็กทรอนิกส์ของธนาคาร

#### ยกเลิก ยอมรับ

ผู้ขอใช้บริการได้ตกลงไว้กับธนาคารตามคำขอ/ รายการการที่ดำเนินการผ่านบริการ SCB Easy Application ("**บัญชีสำหรับหักชำร**ะ") เพื่อชำระหนี้ และ/หรือ บรรดาการะผูกพันต่าง ๆ ของผู้ขอใช้ บริการ ให้แก่บุคคลที่ผู้ขอใช้บริการกำหนดไว้ใน

# ไม่ยอมรับ 3.ยอมรับข้อกำหนดและเงื่อนไข

#### 0:40 🗢 🏴 🌜 ···· 😰 🍕 🕾 al al 85% 🖬

### 🔶 สมัครบริการหักบัญชีอัตโนมัติ

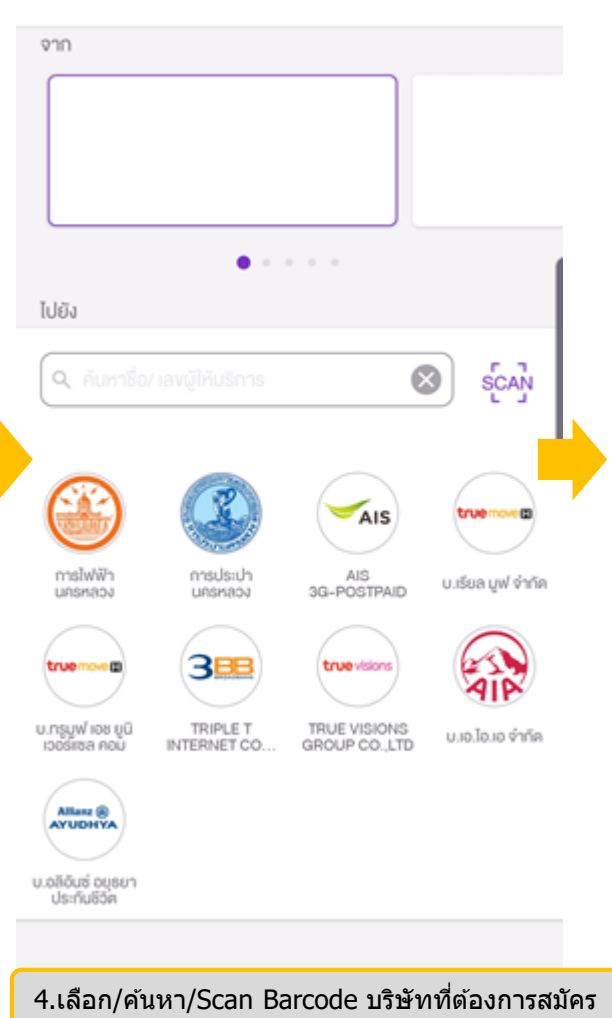

## **Direct Debit Registration**

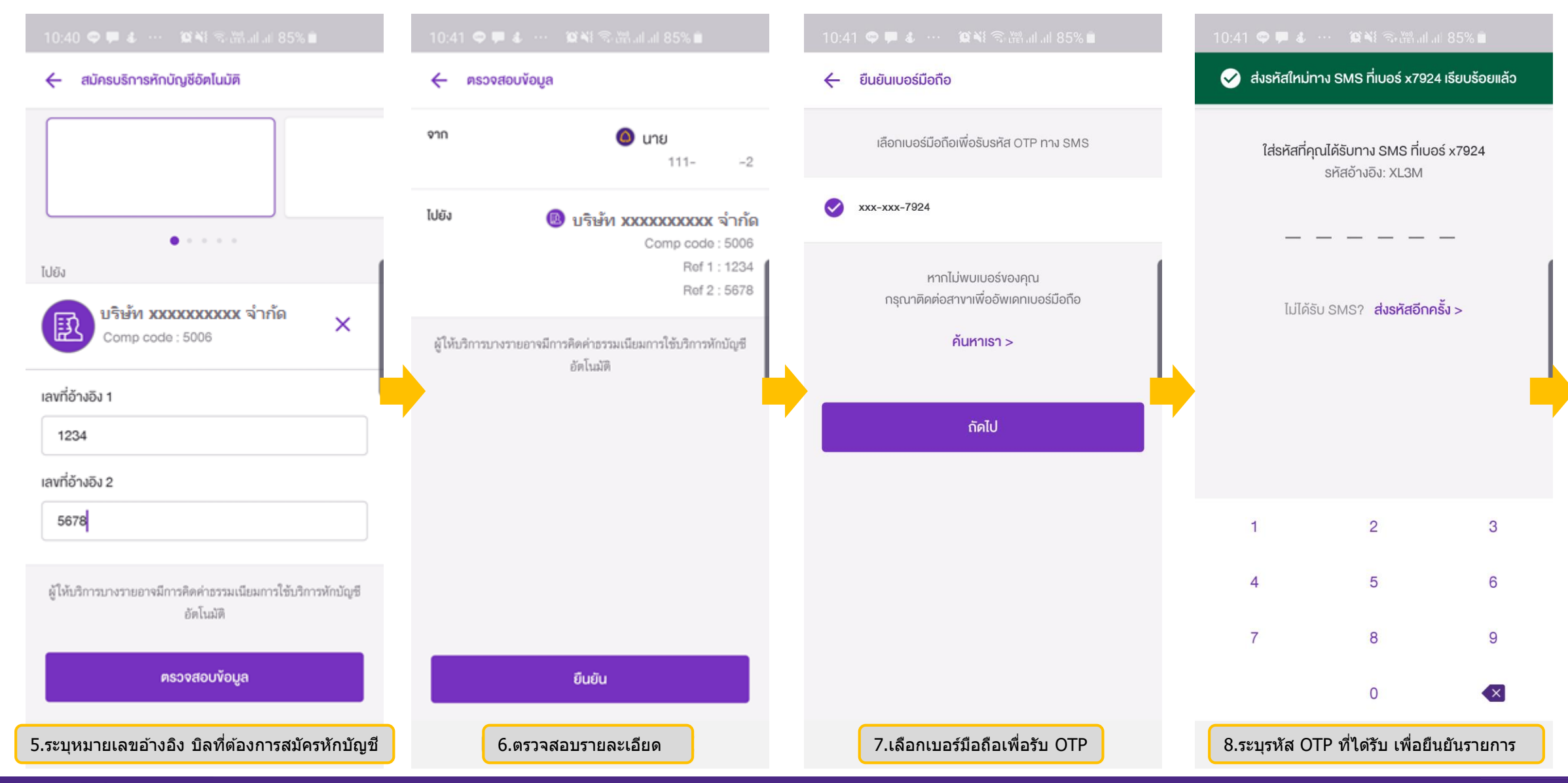

**<#>** 

## **Direct Debit Registration**

**<#**>

| 10:41 🙆 🕮 🗢 \cdots 🛛 🕅 🏷 🖓 al al 85% 🗉                                                                              |                                        | A COD                                                                                                    |                                    | <b>≉ 22 4</b> € 毫 28 al al 85% ■ |                           |                      |
|----------------------------------------------------------------------------------------------------|----------------------------------------|----------------------------------------------------------------------------------------------------|------------------------------------|----------------------------------|---------------------------|----------------------|
|                                                                                                    |                                        |                                                                                                    | SCB                                | 10:41                            |                           | Q 🗘                  |
| <b>ส่งคำขอสมัครบริการหักบัญชีอัคโนมัติส่ำเร็จ</b><br>16 ธ.ศ. 2562 - 10:41<br>รหัดข้างยิง: 2019121692X6mLfvHøMgDxS8P |                                        | ส่งคำงอสมัครบริการหักบัญชีอัตโนมัติสำเร็จ<br>16 ธ.ศ. 2562 - 10:41<br>รหัสอ้างอิง: 2019121692X6mLfvHsMgDxS8P |                                    | († 1900)<br>1900)<br>1900)       | *                         |                      |
| จาก                                                                                                    | 🙆 นาย                                  |                                                                                                    | 0202020202                         |                                  | Media                     | Devices              |
| ไปยัง 👩                                                                                                    | งระ-งงง396-2<br>บริษัท xxxxxxxxx จำก้ด | งาก                                                                                                    | บาย<br>xxx-xxx396-2                | Calls                            | Text messages             | Mobile data<br>SIM 1 |
|                                                                                                    | Comp code : 5006                       | ໄປຍັນ 👩                                                                                                    | บริษัท xxxxxxxxx จำกัด             | 000 EACY                         | 0.41                      |                      |
| Ref 1 : 1234                                                                                                    |                                        | Comp code : 5006                                                                                            |                                    | SCR Fasy                         |                           |                      |
|                                                                                                    | Ref 2 : 5678                           | KOMOKOK                                                                                                    | Ref 1 : 1234                       | ส่งคำขอสมัครบริก                 | ารหักบัญชีอัดโนมัดีสำหรับ | $\Box$               |
|                                                                                                    |                                        | Ref 2 : 5678 AEKKARAT LAPWUTHIKUL ไปยังผู้ไห้บริการเรียบร้อย                                                |                                    |                                  |                           |                      |
| วันที่ส่งคำขอ                                                                                                    | 16 S.A. 2562                           | 10x0x0x                                                                                                    |                                    | แลว                              |                           |                      |
|                                                                                                    | 10:41                                  | วันที่ส่งคำงอ                                                                                               | 16 S.A. 2562                       |                                  |                           |                      |
|                                                                                                    |                                        |                                                                                                    | 10:41                              |                                  |                           |                      |
| ผู้ให้บริการบางรายอาจมี                                                                                             | การคิดค่าธรรมเนียมการใช้บริการหักบัญชี |                                                                                                    |                                    |                                  |                           |                      |
| อัตโนมัติ                                                                                                    |                                        | ผู้ให้บริการบางรายอาจมีการคิดค่าธรรมเนียมการใช้บริการหัก                                                    |                                    |                                  |                           |                      |
| การหักบัณซีตัดโนมัติจะมีผลหลังได้รับการคนมัติจากผู้ให้บริการแล้ว                                                    |                                        |                                                                                                    | บัญชีอัดโนมัติ                     |                                  |                           |                      |
| กรุณาตรวจสอบผลการอนุมัติจากผู้ให้บริการของคุณ                                                                       |                                        | การหักบัญชีอัตโนมัติจะมีผลหลังได้รับการอนมัติจากผ้ให้บริการ                                                 |                                    |                                  |                           |                      |
|                                                                                                    |                                        | แล้ว กรุณาตรวจสอบ                                                                                           | มผลการอนุมัติจากผู้ให้บริการของศุณ |                                  |                           |                      |
|                                                                                                    |                                        | 1020202                                                                                                    | okokokokok                         | st 🗢 🔄 …                         | Notification setti        | ngs Clear            |
| แชรสลบ                                                                                                    |                                        | Gurth Alle                                                                                                  | Prof.                              |                                  | AIS   TRUE-H              |                      |
| MARTHOLD TALES                                                                                                    |                                        | Clines                                                                                                    | Čocaupariineraupar                 |                                  |                           |                      |
|                                                                                                    |                                        | Slip va                                                                                                    | כו וזפו כו ולכו וזגו בוזא          | 111                              | 0                         | <                    |

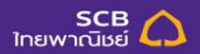